## <u>Surrealistisch</u> – video les

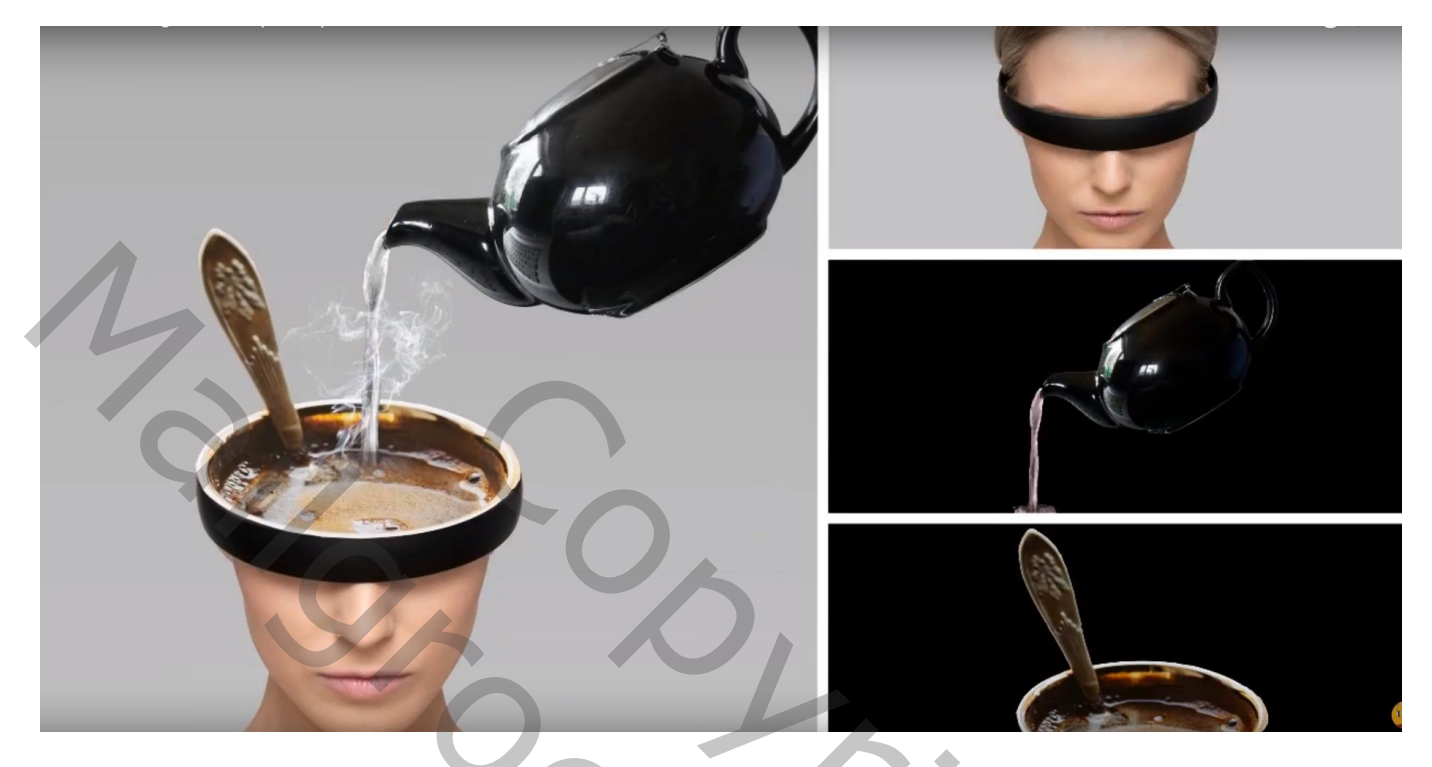

Nodig : koffie melk; rook; zwart keteltje; mooi model

Open afbeelding met "model"; achtergrond laag ontgrendelen; model wat meer naar links opschuiven Nieuwe laag onder het model; vullen met kleur = # C2C2C2

6

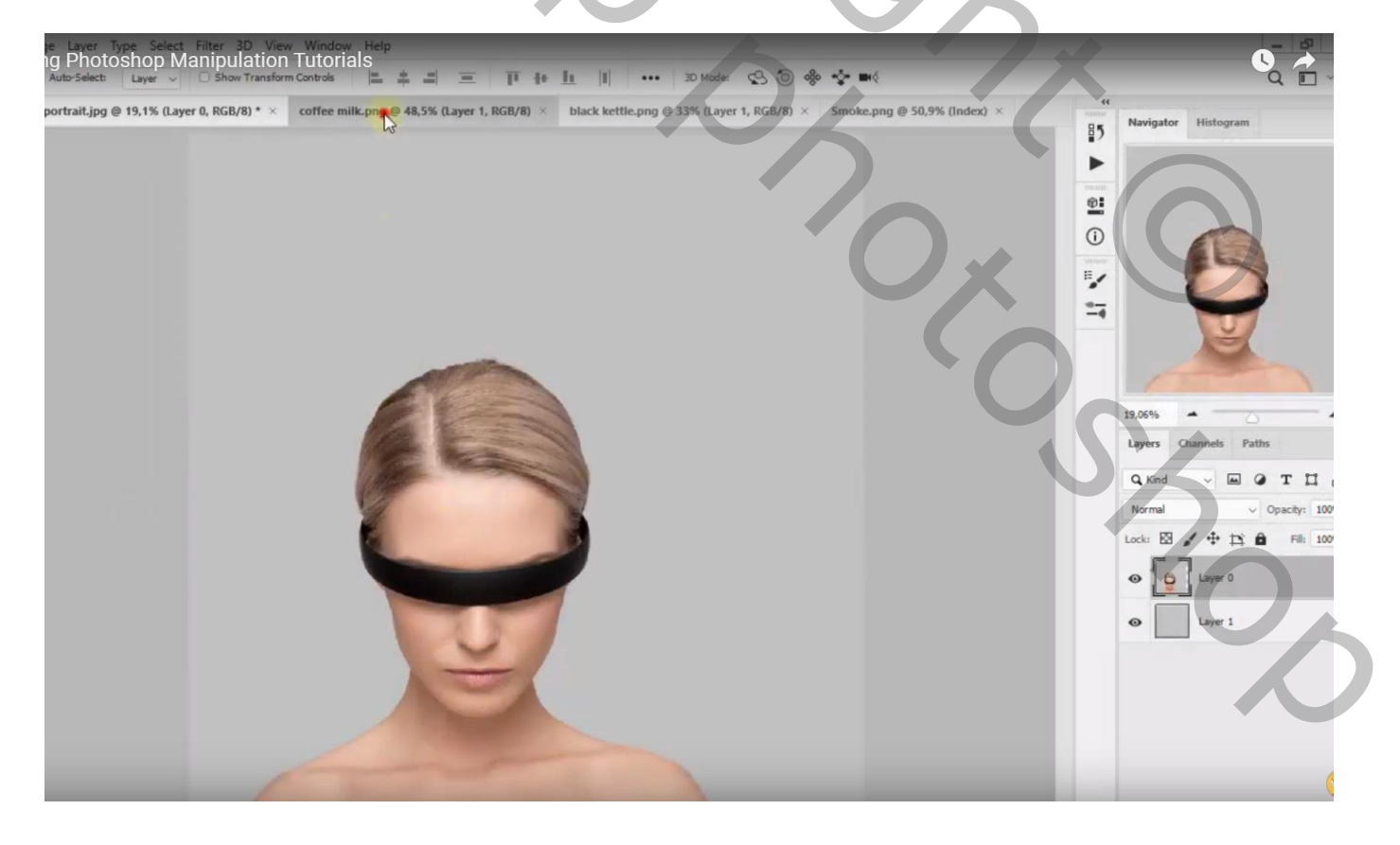

## "koffie en melk" toevoegen op hoofd van het model ; grootte aanpassen

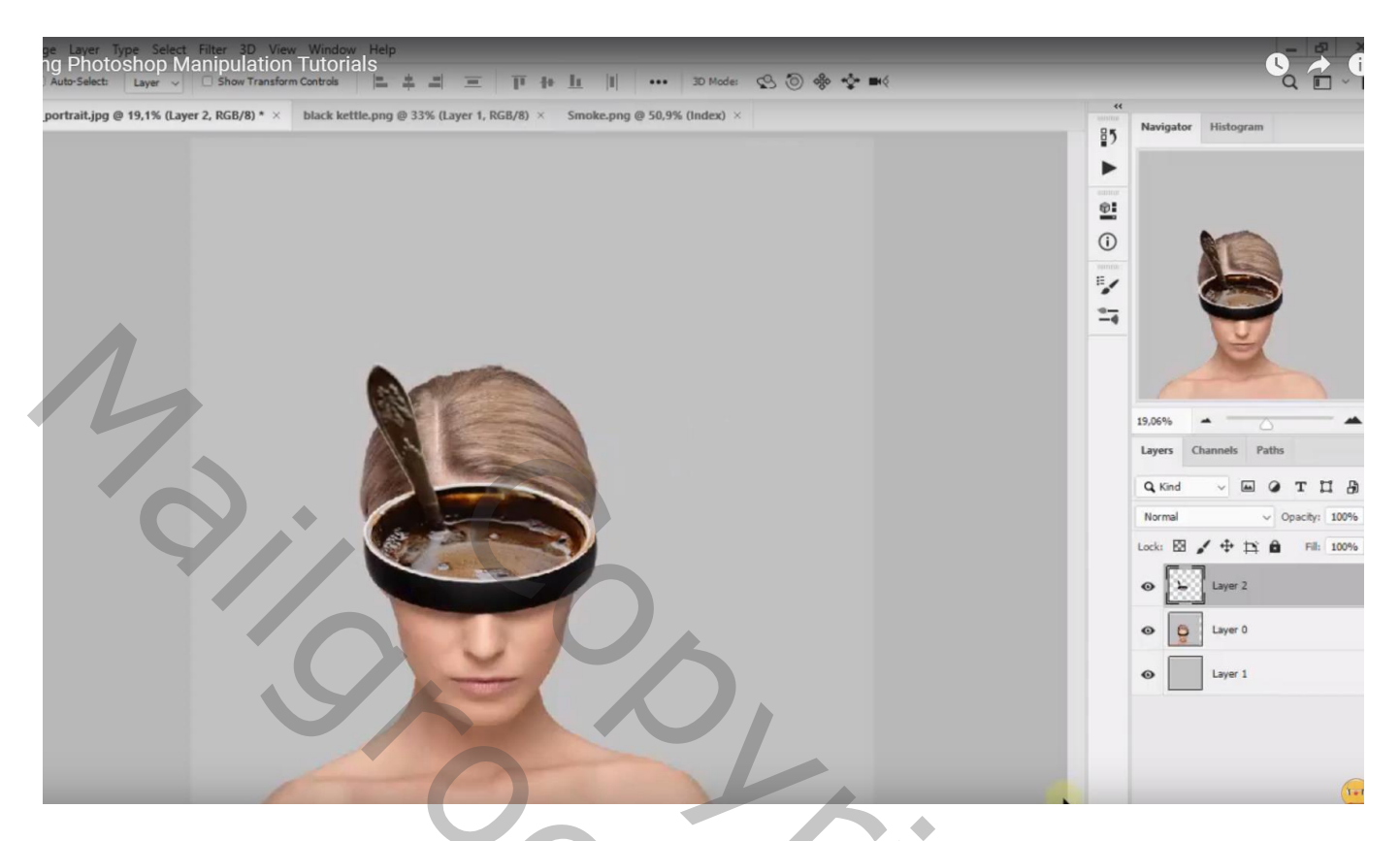

Voeg aan laag "model" een laagmasker toe; Ovalen selectie maken boven het hoofd Op het laagmasker vullen met zwart ; deselecteren

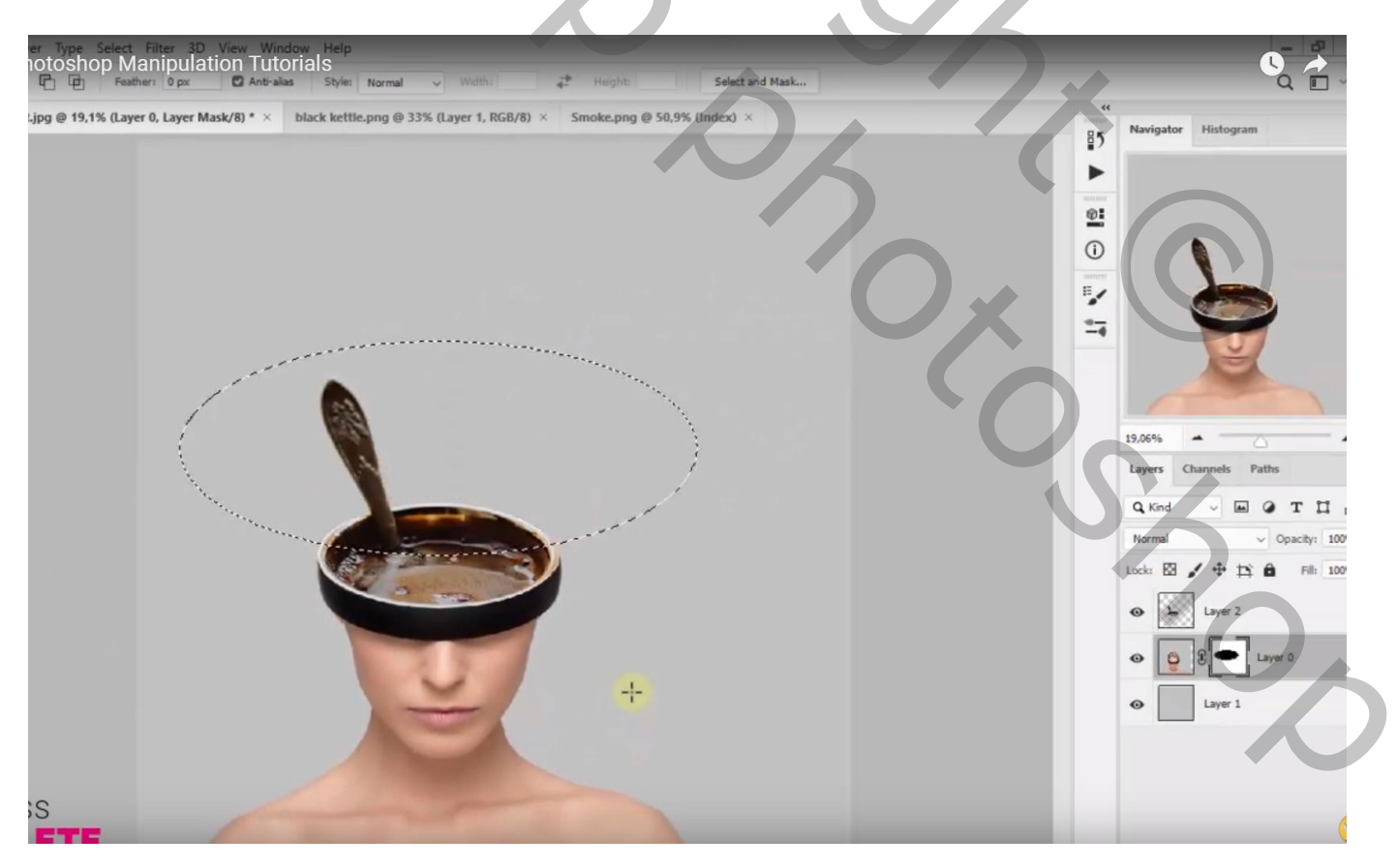

Aanpassingslaag 'Kleur Opzoeken' : Fuji Eternia 250 ; Uitknipmasker boven de laag "melk en koffie" Zet voor die Aanpassingslaag de modus op Bleken en de Dekking op 70%

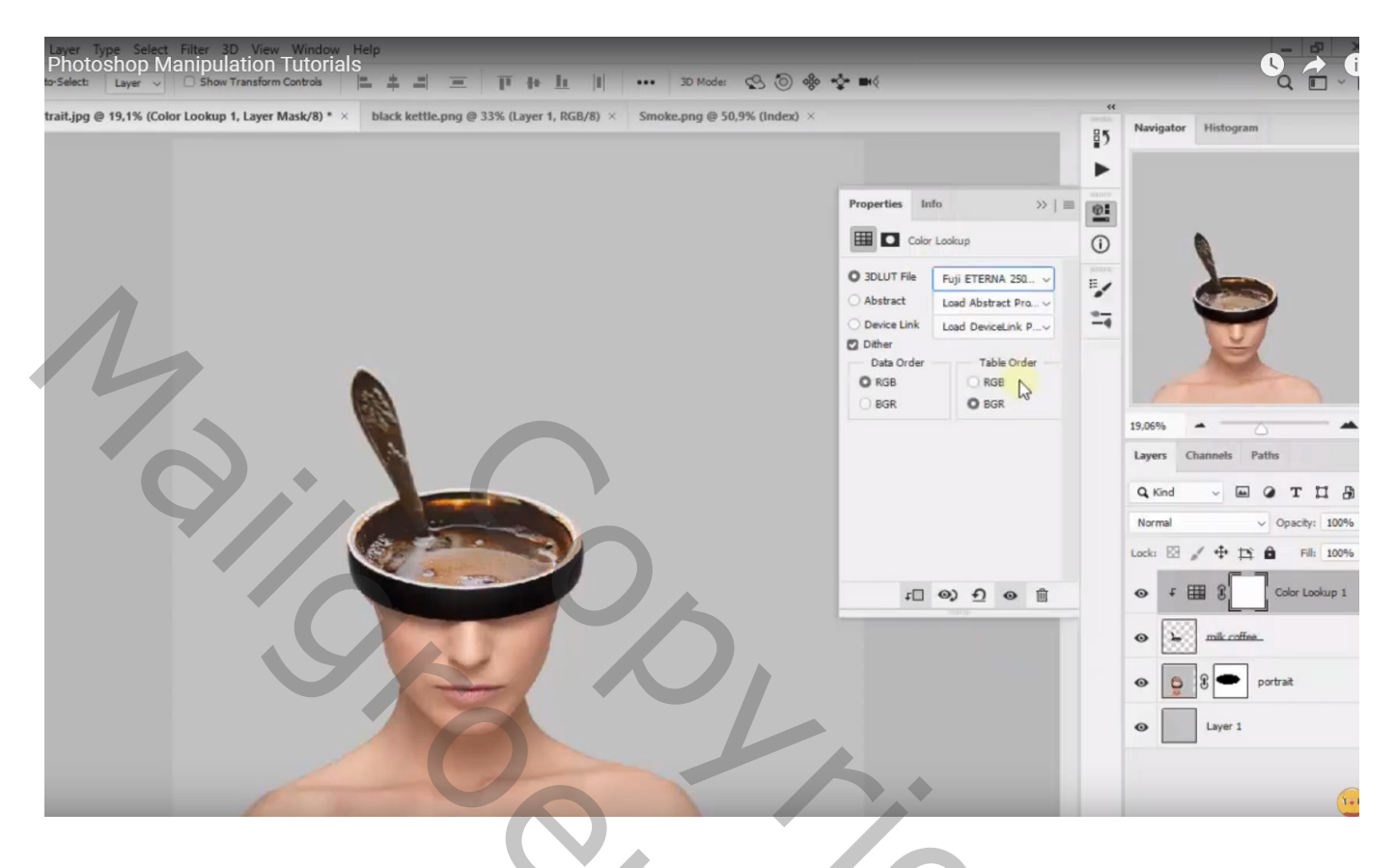

Het "zwarte keteltje" toevoegen; laagdekking = 95% Laagmasker toevoegen; deeltje onderaan in de koffie verwijderen; zacht zwart penseel, dekking = 20%

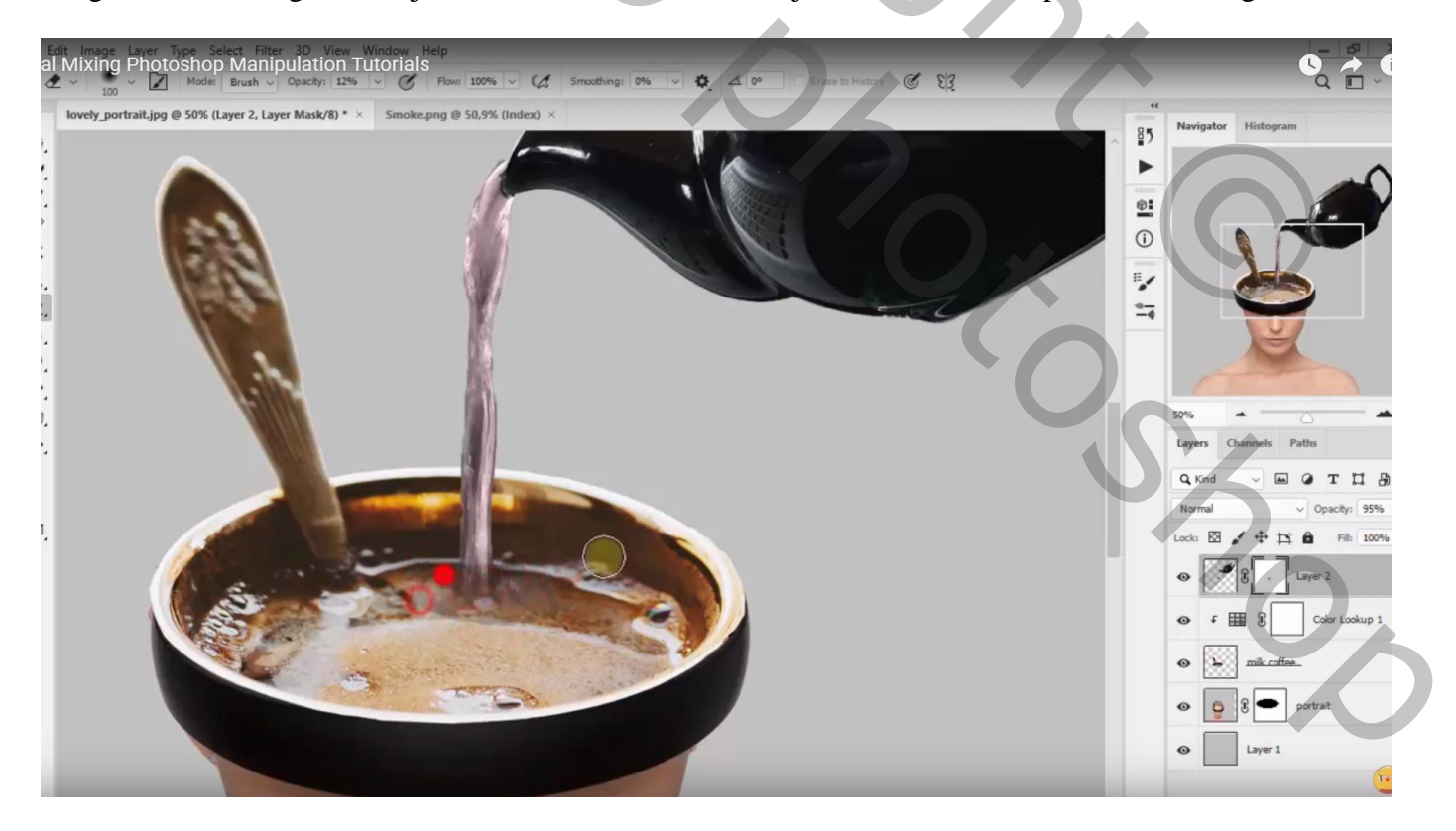

Aanpassingslaag 'Kleur Opzoeken' : Crisp\_Winter Look; Uitknipmasker boven het "keteltje" Zet voor die Aanpassingslaag de modus op Bleken en de Dekking op 65 %

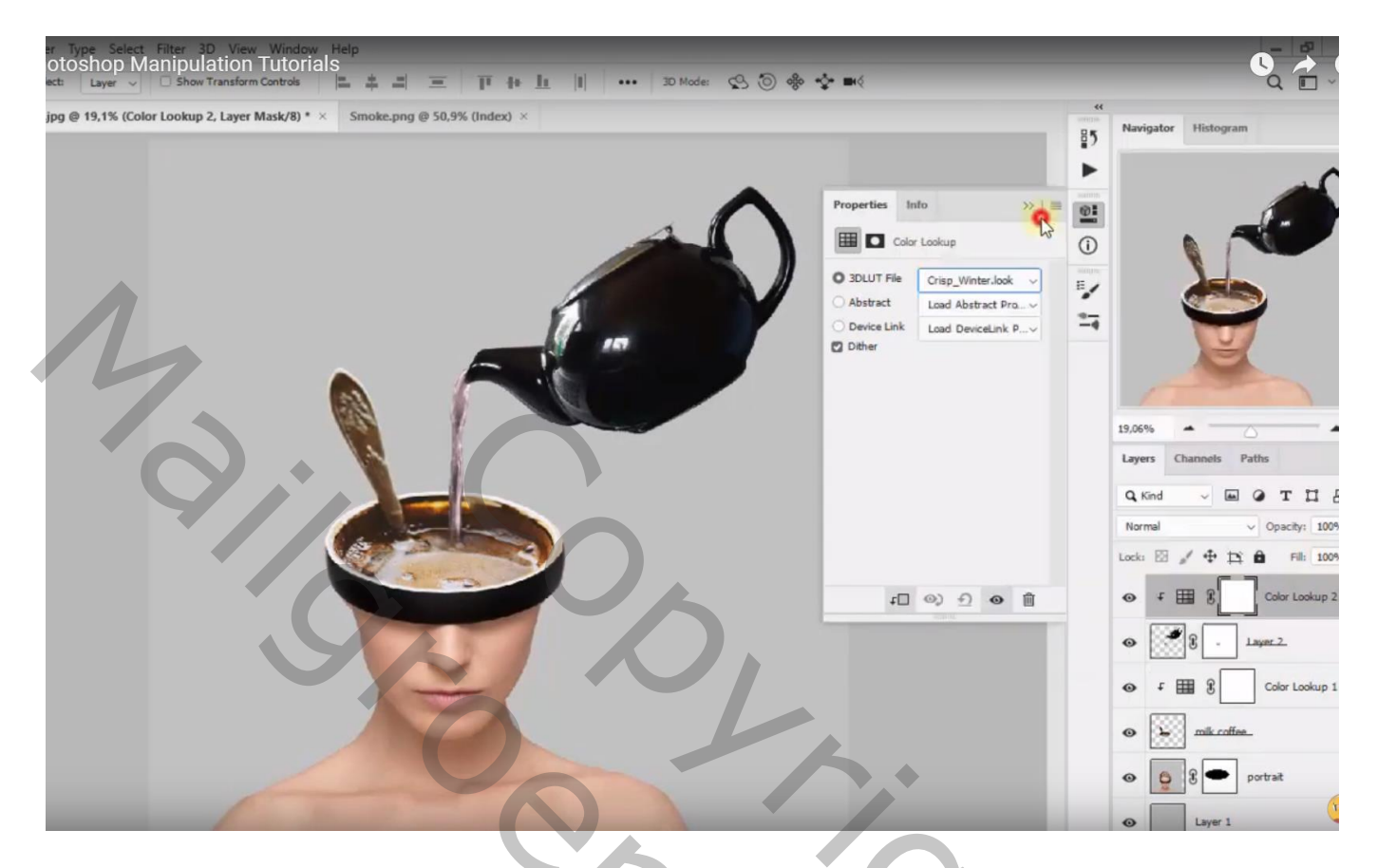

Aanpassingslaag 'Levendigheid' : -39 ; -51 ; Uitknipmasker boven vorige Aanpassingslaag

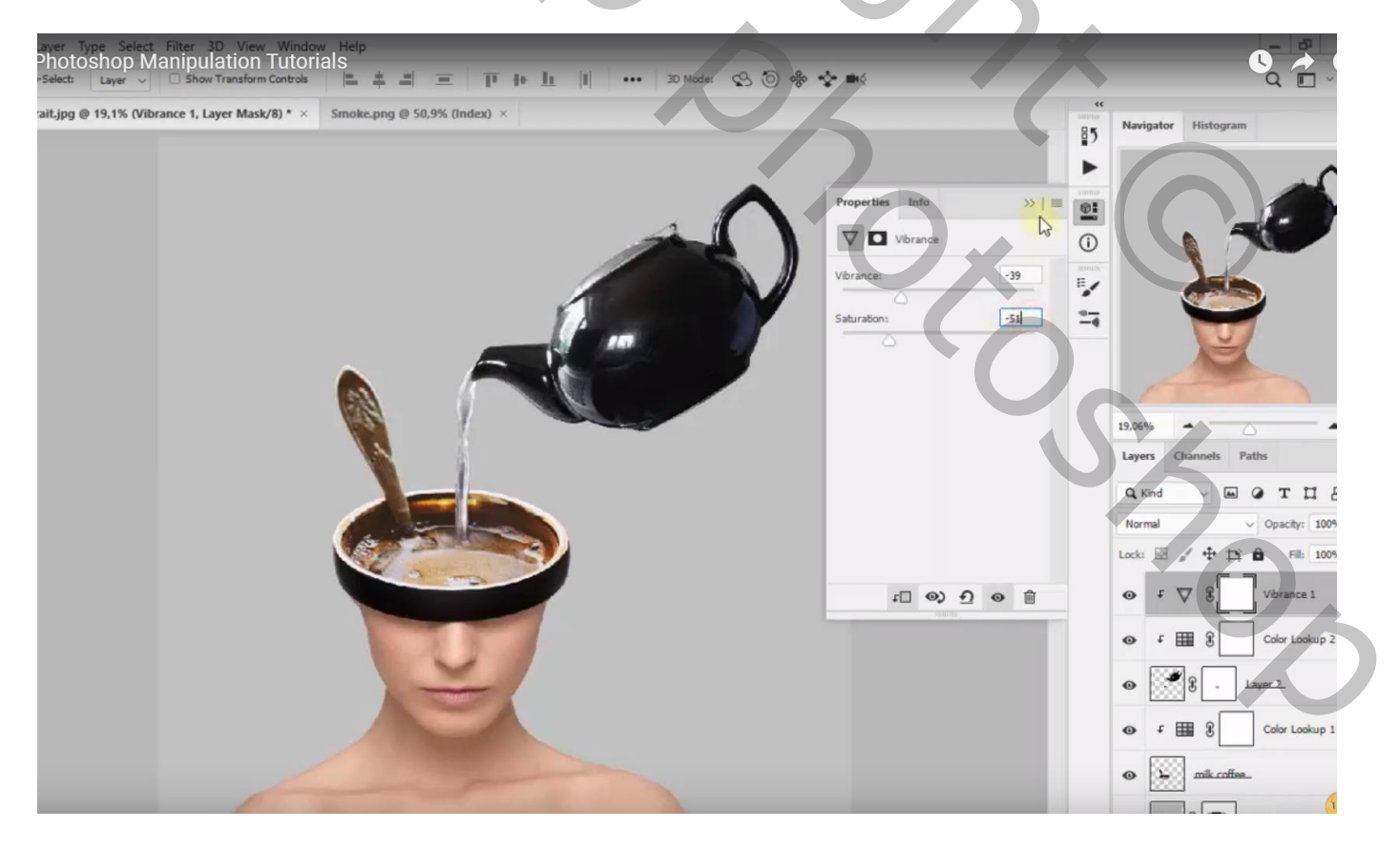

## "rook" toevoegen; modus eerst op RGB zetten; laagmodus = Bleken; laagdekking = 86%

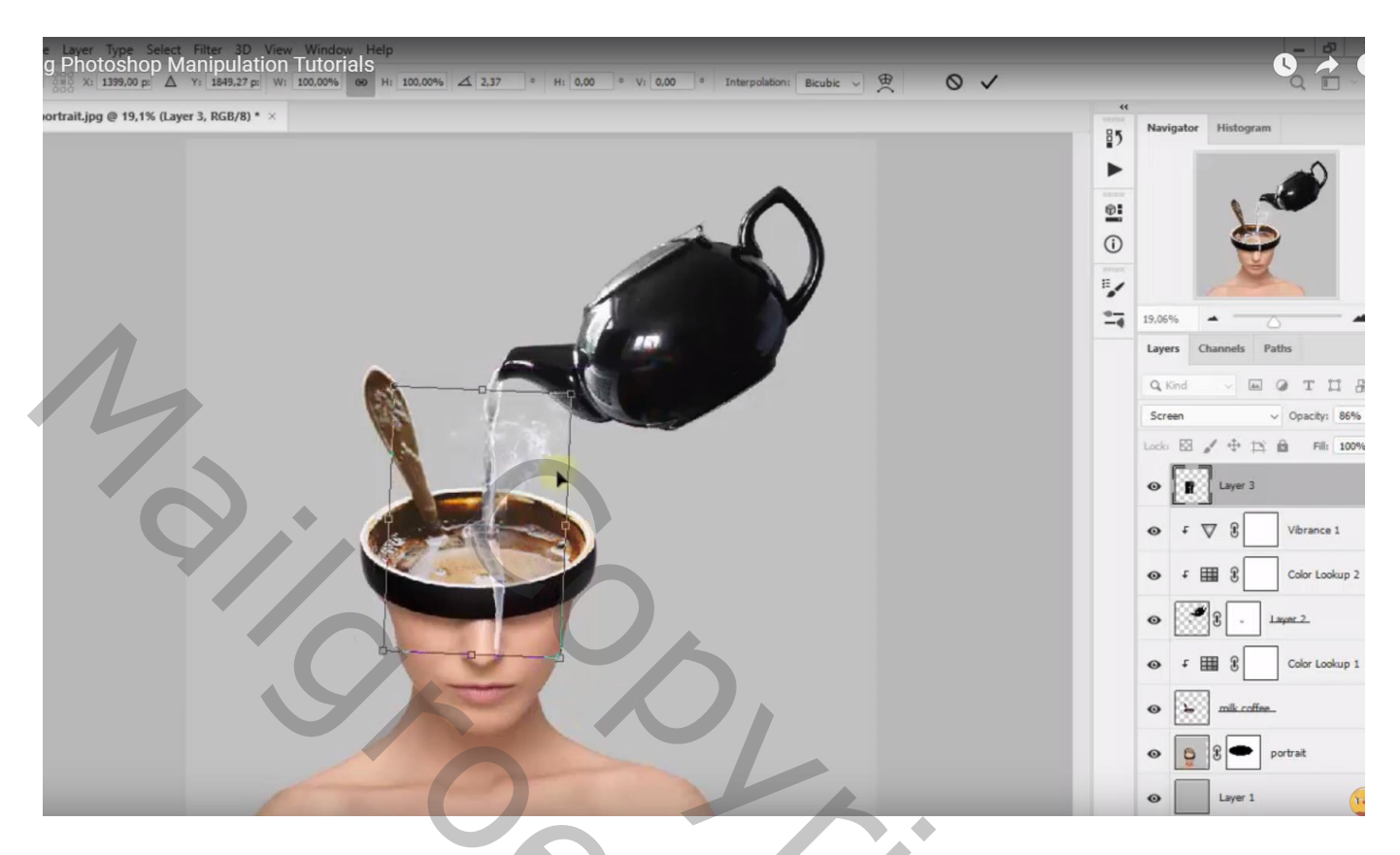

Met laagmasker ongewenste deel onderaan verwijderen

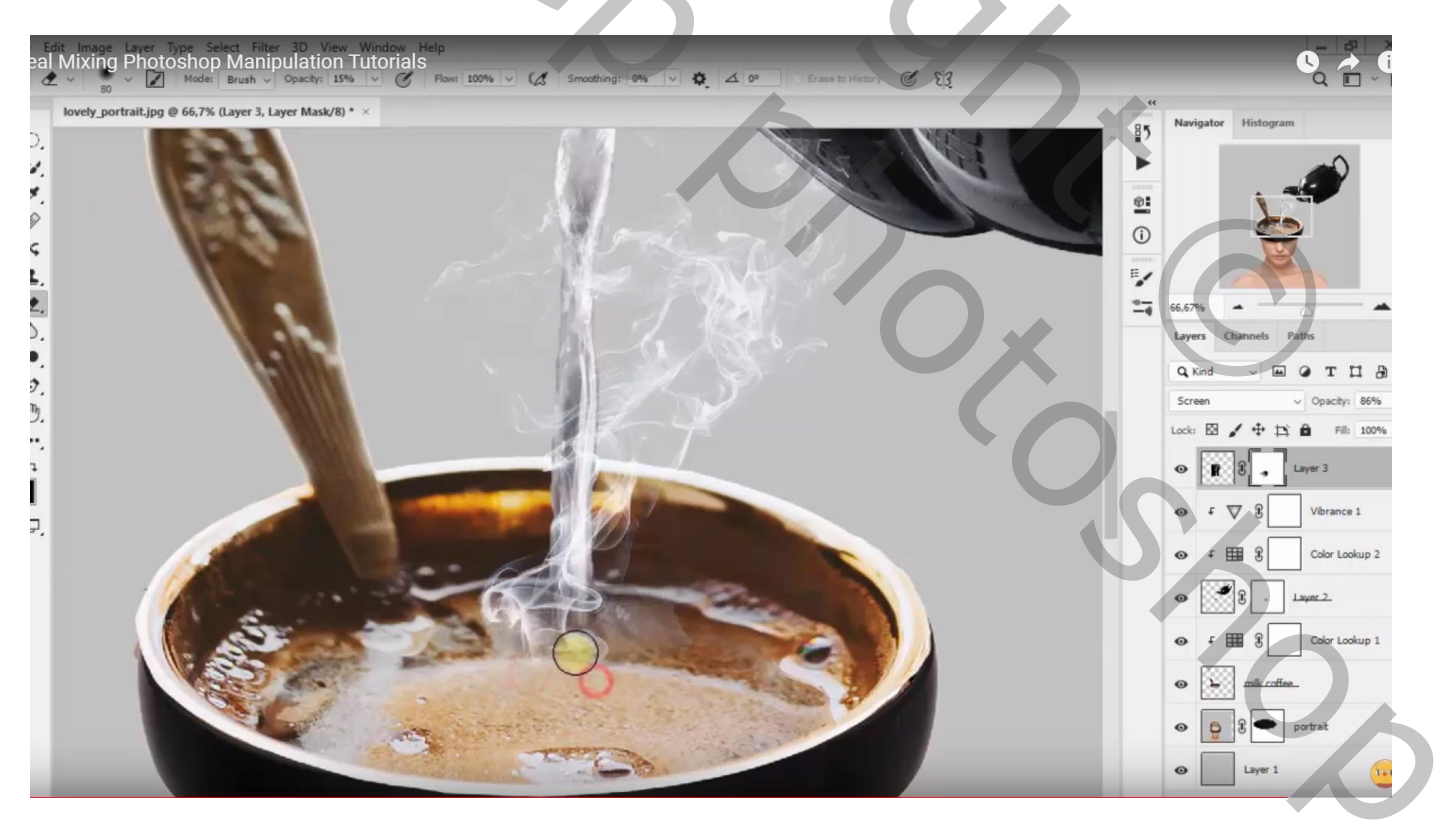